In diesem Dokument erfahren Sie, wie man :

- 1. Programmprobleme von HBX unter Vista beseitigt
- 2. HBX Hilfedateien unter Vista anzeigbar macht

## 1. HBX unter Vista im Kompatibilitätsmodus ausführen

Klicken Sie mit der rechten Maustaste auf die Programmverknüpfung, oder besser noch, direkt auf die ausführbare .exe-Datei im Programm Verzeichnis und wählen Sie Eigenschaften. Im nun aufklappenden Fenster können Sie im Reiter "Kompatibilität" die Einstellungen vornehmen:

| Allgemein                                        | Kompatibilität                                                           | Sicherheit                                    | Details                                 | Vorgängerversionen                             |
|--------------------------------------------------|--------------------------------------------------------------------------|-----------------------------------------------|-----------------------------------------|------------------------------------------------|
| Falls diese<br>Kompatibi<br>übereinsti<br>Kompat | es Programm Pr<br>litätsmodus, der<br>mmt, unter der d<br>ibilitätsmodus | obleme veru<br>r mit der früh<br>das Programi | rsacht, wä<br>eren Wind<br>m richtig fi | ählen Sie den<br>Jows-Version<br>unktionierte. |
| O Pro                                            | gramm im Komj                                                            | patibilitätsmo                                | dus ausfi                               | ihren für:                                     |
| Wind                                             | ows XP (Servic                                                           | e Pack 2)                                     |                                         | *                                              |
| Einstellu                                        | ingen                                                                    |                                               |                                         |                                                |
| 🔲 Mit                                            | 256 Farben au                                                            | sführen                                       |                                         |                                                |
| 🔳 In I                                           | Bildschirmauflös                                                         | ung 640 x 4                                   | 80 ausfüh                               | ren                                            |
| Vis                                              | uelle Designs d                                                          | eaktivieren                                   |                                         |                                                |
| 🔲 De                                             | sktopgestaltung                                                          | g deaktiviere                                 | n                                       |                                                |
| 🔲 Sk                                             | alierung bei hoł                                                         | nem DPI-We                                    | rt deaktivi                             | eren                                           |
| Berecht                                          | igungsstufe                                                              |                                               |                                         |                                                |
| O Pro                                            | ogramm als ein /                                                         | Administrator                                 | ausführe                                | n                                              |
| 🕐 Einste                                         | ellungen für alle                                                        | Benutzer an                                   | zeigen                                  |                                                |
|                                                  | _                                                                        |                                               | <u></u>                                 |                                                |

In der Liste den Modus für WindowsXP mit Servicepack 2 auswählen.

Probieren Sie andere wie Win98SE aus, wenn der den Modus für WindowsXP nicht den gewünschten Erfolg bringt.

Die darunterliegenden Einstellungen können deaktiviert bleiben außer Berechtigungsstufe. Aktivieren Sie noch die Option "Programm als ein Administrator ausführen" sonst startet HBX mit einem I/O Fehler 103 !

Wird der <u>Computer</u> von mehreren Personen genutzt, die über eigene Benutzerkonten verfügen und die das Programm ebenfalls verwenden, müssen Sie ganz unten auf "Einstellungen für alle Benutzer anzeigen" klicken. Sie sehen dann genau das gleiche Einstellungsfenster - nur mit dem Unterschied, dass diese Einstellungen für alle Benutzerkonten gelten und nicht nur für ihres

dass diese Einstellungen für alle Benutzerkonten gelten und nicht nur für ihres.

Wenn Sie schon vor der Installation wissen, dass HBX unter Vista Probleme hat , so sollten sie schon das Setup-Programm im Kompatibilitätsmodus ausführen.

## 2. HBX Hilfedateien .hlp unter Vista anzeigen

Damit die HBX Hilfedateien unter Vista angezeigt werden können, muss die winhlp32.exe Datei nachinstalliert werden. Datei kann unter folgender Internet Adresse geladen und einfach installiert werden.

http://www.microsoft.com/downloads/details.aspx?displaylang=de&FamilyID=6ebcfad9-d3f5-4365-8070-334cd175d4bb

## Vor dem Download erfolgt eine Gültigkeitsprüfung auf eine korrekte Windows Lizenz.

Falls es dabei Probleme gibt weil das Microsoft Activ X Gültigkeitsprüftool nicht installiert ist, so können Sie sich mit nachfolgender manuellen Installation behelfen :

- 1. Man kopiere C:\WINDOWS\winhlp32.exe (282 KB) von einem XP-System.
- Unter Vista ist eine Datei mit dem gleichen Namen am gleichen Ort vorhanden, diese ist aber nur 9 KB groß. Diese muss ausgetauscht werden. Damit man Zugriff auf die Datei hat, muss man aber erst den Besitz übernehmen und seinem eigenen Benutzerkonto <u>Vollzugriff darauf gewähren</u>.
- 3. Hat man dies erledigt, kann man die Vista-Version der Datei z. B. in winhlp32.exe.old umbennen.
- 4. Nun noch die XP-Version der Datei nach C:\WINDOWS kopieren.

## Nach dieser Aktion lassen sich HLP-Dateien auch unter Vista wieder anzeigen.

www.audio-software.de